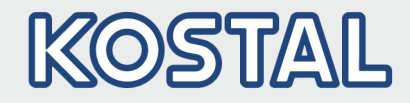

# Anleitung zum Einspielen eines Softwareupdates

#### DE

Der Wechselrichter kann ganz einfach über den Webserver aktualisiert werden. Dazu wird lediglich über den Webserver die Aktualisierungsdatei (\*.swu) auf dem Computer ausgewählt und die Installation gestartet.

1.Laden Sie sich zuerst das Update für den Wechselrichter von unserer Internetseite auf ihren Computer herunter.

Dieses finden Sie im Downloadbereich.

https://www.kostal-solar-electric.com/download

- Wählen Sie dazu Ihr Produkt aus (z.B. PIKO IQ oder PLENTICORE plus)
- Wählen Sie ihr Modell aus (z.B. PLENTICORE plus 10)
- Wählen Sie Ihr Land aus (z.B. Deutschland)
- Das Softwareupdate finden Sie unter der Rubrik Update.

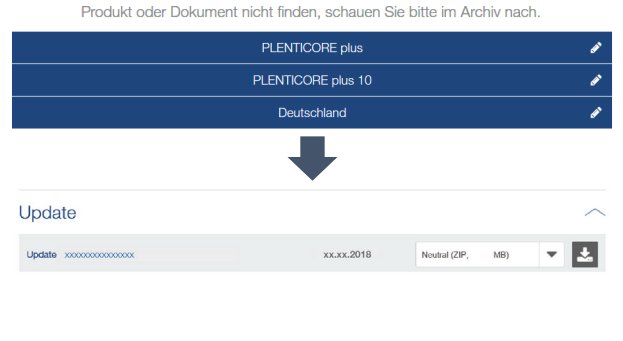

Download

Download Hier stehen Ihnen alle Informationen rund um unsere Produkte zur Verfügung. Wenn Sie Ihn

- 2.Starten Sie einen Webbrowser auf Ihrem Computer (z.B. Firefox) und geben in die Adresszeile die IP-Adresse oder den Namen Ihres Wechselrichters ein. Die IP-Adresse des Wechselrichters wird im Display des Wechselrichters angezeigt.
  - Loggen Sie sich als Anlagenbetreiber ein.

| ← → C | ۵                | XXX,XXX,XXX,XXX |
|-------|------------------|-----------------|
|       | Anlagenbetreiber | Y               |
|       | •••••            |                 |
|       | Passwort verges  | sen             |
|       | Login            |                 |

# Smart connections.

### Contact

KOSTAL Solar Electric GmbH Hanferstr. 6 79108 Freiburg i. Br. Deutschland

Tel.: +49 761 47744-100 Fax: +49 761 47744-111

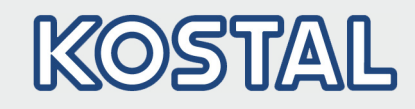

| 📶 Statistik 🗎 Logdaten        | Einstellungen - Servicemenü -      |  |  |
|-------------------------------|------------------------------------|--|--|
| Allgemein                     | Netzparametrierung                 |  |  |
| Energiemanagement             | Parametrierungsbericht             |  |  |
| Generatoreinstellungen        | Blindleistungseinstellungen        |  |  |
| Batterieeinstellungen         | Anfahrrampe                        |  |  |
| Externe Hardwareeinstellungen | LVRT / HVRT                        |  |  |
| Digitaleingänge               | P(f)                               |  |  |
| Schaltausgang                 | P(U)                               |  |  |
| Zusatzoptionen                | Einschwingzeit                     |  |  |
| Update                        | Netz- und Anlagenschutz            |  |  |
|                               | Netz- und Anlagenschutz Selbsttest |  |  |

#### Update

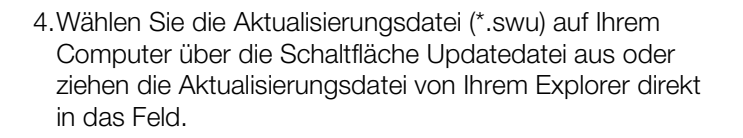

3. Wählen Sie den Menüpunkt Update unter dem

Servicemenü aus.

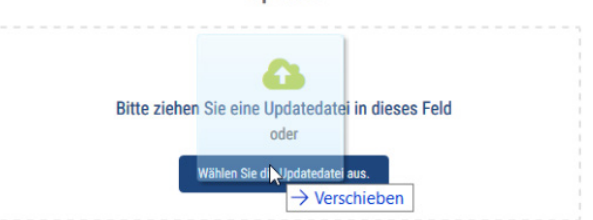

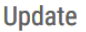

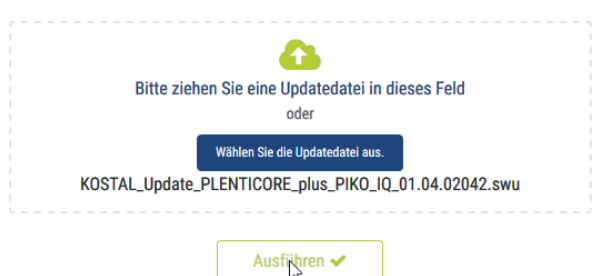

5. Starten Sie die Installation über die Schaltfläche "Ausführen".

# Smart connections.

## Contact

KOSTAL Solar Electric GmbH Hanferstr. 6 79108 Freiburg i. Br. Deutschland

Tel.: +49 761 47744-100 Fax: +49 761 47744-111

### **SOLAR ELECTRIC**

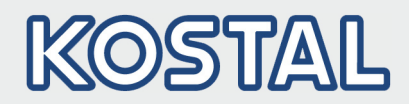

|                                                                                                    | Update                                                                                                    |  |
|----------------------------------------------------------------------------------------------------|----------------------------------------------------------------------------------------------------|--|
| 6.Der Wechselrichter erkennt die Aktualisierungsdatei und startet die Installation.                                                                                                    | Updatedatei wird hochgeladen.                                                                                     |  |
| 7 Das Lindate wird auf dem Wechselrichter installiert                                                                                                    | Update                                                                                                    |  |
| Nach der Installation des Updates muss der<br>Wechselrichter neu gestartet werden.<br>Drücken Sie dazu auf die Schaltfläche "Gerät neu<br>starten".                                           | Das Update wurde erfolgreich installiert. Das<br>Gerät muss neu gestartet werden, um das<br>Update zu übernehmen. |  |
| Hinweis: Das Update kann bis zu 10 Minuten dauern.<br>Nach der Aktualisierung wird die erfolgreiche Installation<br>am Display des Wechselrichters angezeigt.                                 | Gerät neu starten 🗸                                                                                               |  |
| 8. Über den Webserver oder am Wechselrichter kann nach<br>erfolgreicher Installation des Updates die aktuelle<br>Version der Software abgefragt werden. Dazu folgenden<br>Menüpunkt aufrufen: |                                                                                                    |  |
| Über den Webserver: Menüpunkt Info                                                                                                    | 🕈 Servicemenü 🗸 😵 Info                                                                                            |  |

Am Wechselrichter: Einstellungen/Information > Geräteinformation

# Smart connections.

Contact

KOSTAL Solar Electric GmbH Hanferstr. 6 79108 Freiburg i. Br. Deutschland

Tel.: +49 761 47744-100 Fax: +49 761 47744-111

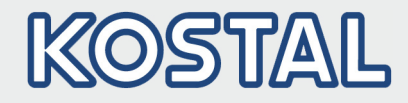

## Instructions for installing a software update

## 🕌 EN

The inverter can be easily updated via the web server. To do this, select the update file (\*.swu) on your computer via the web server and start the installation.

1. First, download the inverter update from our website to your computer.

The update can be found in the download area.

https://www.kostal-solar-electric.com/download

- Select your product (e.g. PIKO IQ or PLENTICORE plus)
- Choose your model (e.g. PLENTICORE plus 10)
- Select your country (for example Germany)
- The software update can be found under Update.

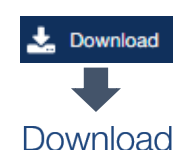

This is where you will find everything you need about our products. If you cannot find the product or document you are looking for, please search the archive.

|                                 | PLENT          | ICORE plus |                   | ø      |
|---------------------------------|----------------|------------|-------------------|--------|
| PLENTICORE plus 10              |                |            | ø                 |        |
|                                 | Deu            | tschland   |                   | ø      |
|                                 |                |            |                   |        |
| Update                          |                |            |                   | ~      |
| Update x000000000000000         |                | xx.xx.2018 | Neutral (ZIP, MB) | - ±    |
|                                 |                |            |                   |        |
| $\leftrightarrow \rightarrow c$ | <del>گ</del> ( | Q          | , xxx, xxx, x     | XX.XXX |
|                                 |                |            |                   |        |
|                                 | Plant owner    |            | ~                 |        |

Forgotten password

Password

Firefox) and enter the IP address or the name of your inverter in the address bar. The IP address of the inverter is shown in the display of the inverter.

2. Start a web browser on your computer (for example

• Log in as plant owner.

Smart connections.

### Contact

KOSTAL Solar Electric GmbH Hanferstr. 6 79108 Freiburg i. Br. Deutschland

Tel.: +49 761 47744-100 Fax: +49 761 47744-111

### SOLAR ELECTRIC

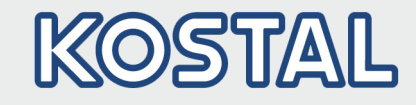

| Current values 🔟 Statistics 🖹 Log o | data 🌣 Settings - 🦩 Service menu -   |  |  |  |
|-------------------------------------|--------------------------------------|--|--|--|
| General Grid parameterization       |                                      |  |  |  |
| Energy management                   | Parameterization report              |  |  |  |
| Generator settings                  | Reactive power settings              |  |  |  |
| Battery settings                    | Start-up ramp                        |  |  |  |
| External hardware settings          | LVRT/HVRT                            |  |  |  |
| Digital inputs                      | P(f)                                 |  |  |  |
| Switched output                     | P(U)                                 |  |  |  |
| Extra options                       | Settling time                        |  |  |  |
| Update                              | Grid and system protection           |  |  |  |
|                                     | Grid and system protection self-test |  |  |  |

Update

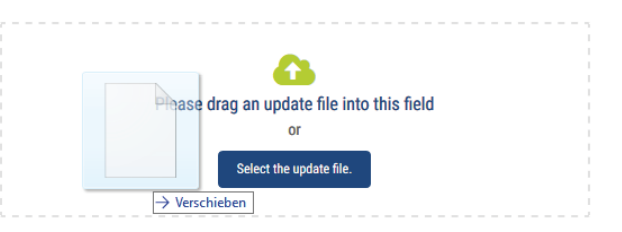

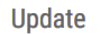

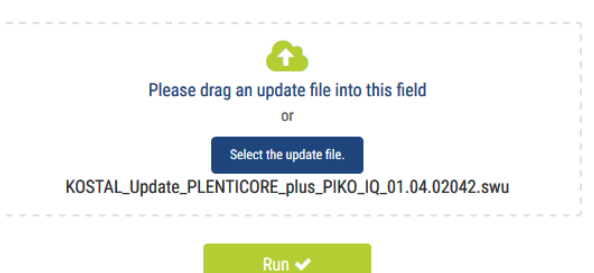

3. Select the menu item Update under the service menu.

4. Select the update file (\* .swu) on your computer using the update file button or drag the update file directly from the explorer into the field.

5. Start the installation via "Run" button.

# Smart connections.

## Contact

KOSTAL Solar Electric GmbH Hanferstr. 6 79108 Freiburg i. Br. Deutschland

Tel.: +49 761 47744-100 Fax: +49 761 47744-111

### SOLAR ELECTRIC

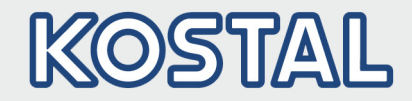

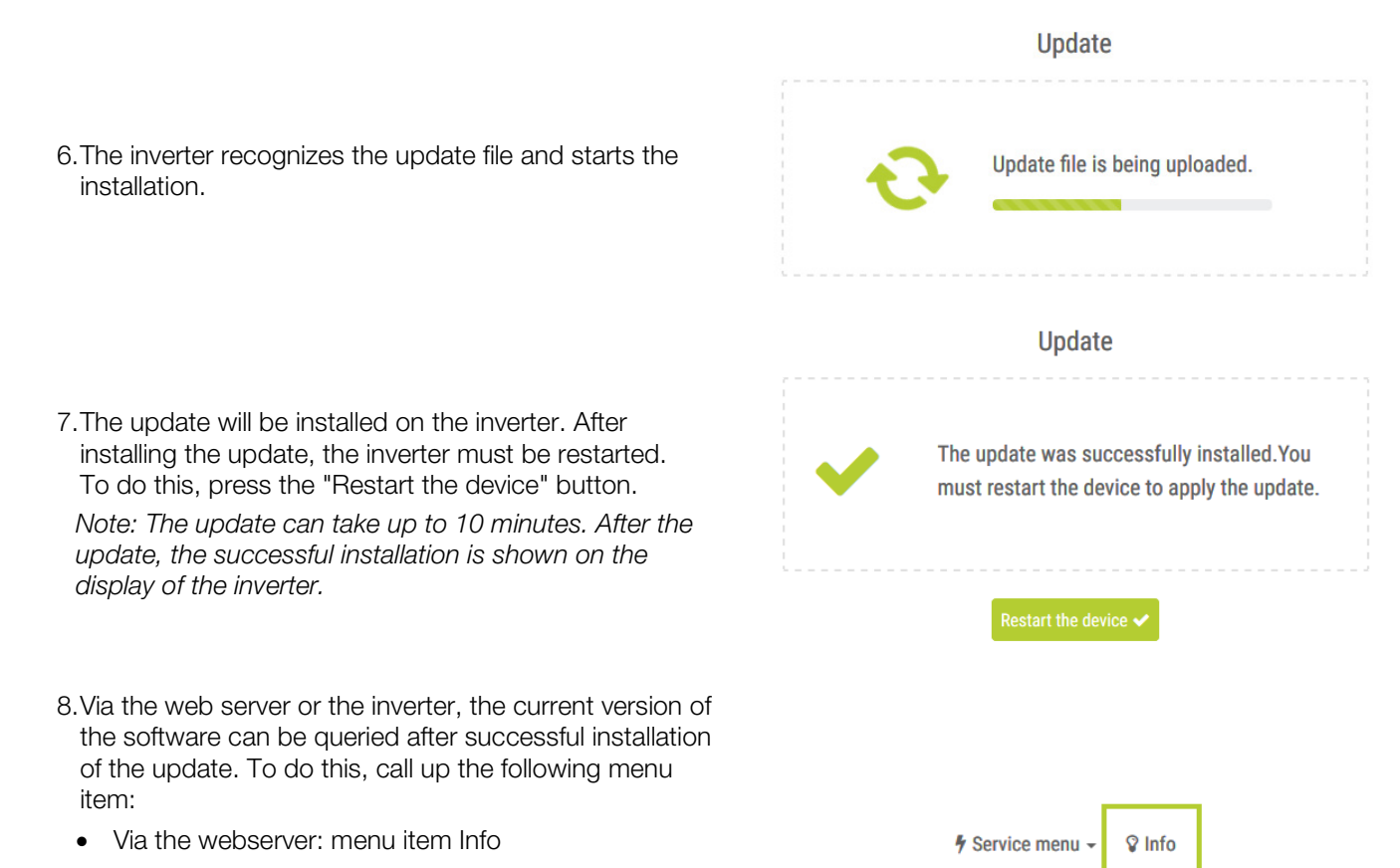

At the inverter: Settings/Information > Device information

# Smart connections.

Contact

KOSTAL Solar Electric GmbH Hanferstr. 6 79108 Freiburg i. Br. Deutschland

Tel.: +49 761 47744-100 Fax: +49 761 47744-111